## XCTF web刷题

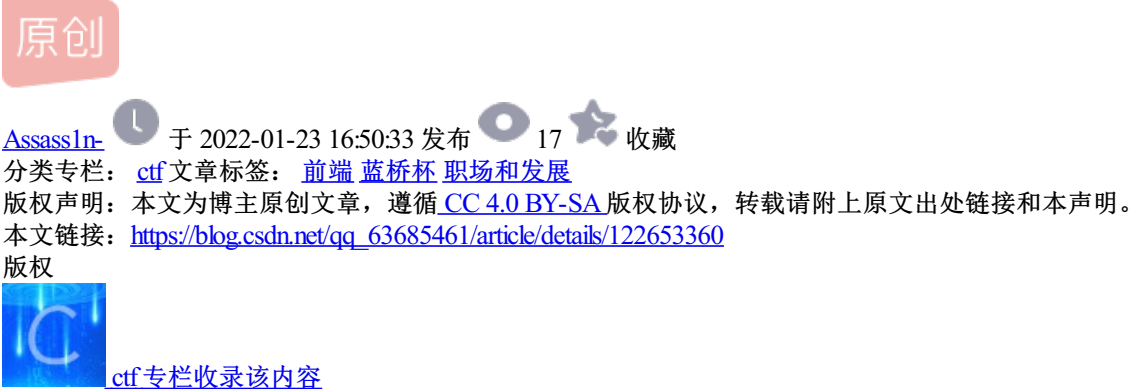

5 篇文章 0 订阅 订阅专栏

### 1.view\_source

# FLAG is not here

进入题目所给环境出现

CSDN @Assass1n-

| 题目来源: Cyberpeace-n3k0                                                                   |                    |
|-----------------------------------------------------------------------------------------|--------------------|
| 题目描述: X老师让小宁同学查看一个网页的源代码, 但小宁同学发现鼠标右键好                                                  | 像不管用了。             |
|                                                                                         | CSDN @Assass1n-    |
|                                                                                         |                    |
| lbody> == ≱0                                                                            |                    |
| <pre><script></script></pre>                                                            |                    |
| <h1>FLAG is not here</h1>                                                               |                    |
| 提示鼠 cyberpeace{afc9fd36ea390b5ac39f31f67d20f799%sacs1n-</td <td>标右键不管用 就F12查看网页源代码</td> | 标右键不管用 就F12查看网页源代码 |

直接找到flag

### 2.robots

根据题目搜索robots协议

**robots协议也叫robots.txt**(统一小写)是一种存放于网站根目录下的ASCII编码的文本文件,它通常告诉网 络搜索引擎的漫游器(又称网络蜘蛛),此网站中的哪些内容是不应被搜索引擎的漫游器获取的,哪些是可以 被漫游器获取的。因为一些系统中的URL是大小写敏感的,所以robots.txt的文件名应统一为小写。robots.txt应 放置于网站的根目录下。如果想单独定义搜索引擎的漫游器访问子目录时的行为,那么可以将自定的设置合并 到根目录下的robots.txt,或者使用robots元数据(Metadata,又称元数据)。

robots协议并不是一个规范,而只是约定俗成的,所以并不能保证网站的隐私

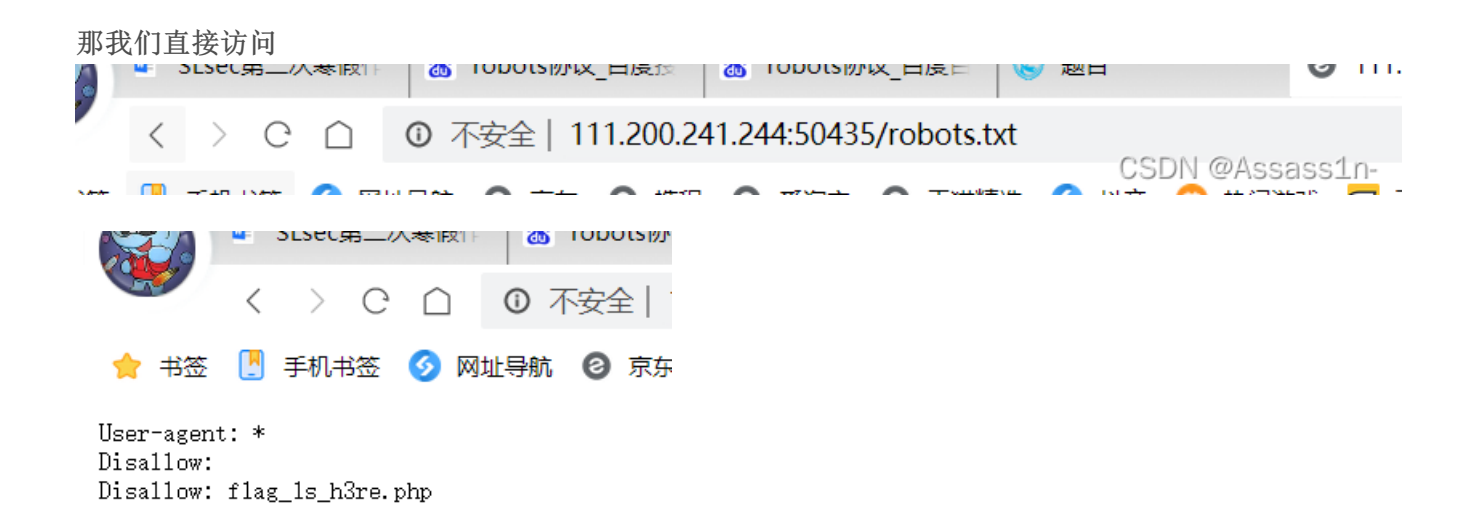

CSDN @Assass1n-

出现这个东西我们直接访问第二个在原来环境网站后面加上

f1ag\_1s\_h3re.php

得到flag cyberpeace{e0802351a7dd0ada52f9032dcb9f5ed2}

### 3.backup

进入题目环境

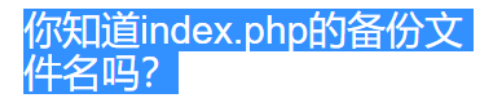

CSDN @Assass1n-

给出提示 百度

常见的备份文件后缀名有: ".git"、".svn"、".swp"".~"、".bak"、".bash\_history"、".bkf" 那我们在 url后面加上index.php 并查找备份文件根据题目 可以得知是bak文件

| 新建下载                | 就任务 ×                                      |
|---------------------|--------------------------------------------|
| 地址                  | http://111.200.241.244:56340/index.php.bak |
| 文件名                 | index.php.bak                              |
| 保存到                 | D:\blog2\themes 浏览                         |
| □ 开启静默下载,下载时不弹出下载框。 |                                            |
| 下载并                 | 打开 下载 取消                                   |
|                     | CSDN @Assass1n-                            |

会弹出一个文件下载 下载后打开就能得到flag